## PRINT THIS PAGE!

## Complete "Assigned" JS Mandatory Training on JKO In "3 Easy Steps"

| My Atlas Course Catalog                                                                                                    |              |               |                  |                                                              |                                 |               |
|----------------------------------------------------------------------------------------------------|--------------|---------------|------------------|--------------------------------------------------------------|---------------------------------|---------------|
| My Profile                                                                                                    |              |               |                  |                                                              |                                 |               |
|                                                                                                    |              |               |                  |                                                              |                                 |               |
| My Training Plan My Learning Plan My Learning Plan My Learning Plan My Learning Plan My Learning Plan My Learning Plan My Learning Plan Shown below are all learning/training activities in which you are currently enrolled, waitlisted, or awaiting approval of enrollment request. Click on the button to launch the Courses You may also click the Title for Course Information. Please maximize this gadget for more options related to learning/training activities. Courses Courses Cou |              |               |                  |                                                              |                                 |               |
| Open My Training History<br>Show Enrolled Courses<br>Show Enrolled Courses                                                                                                    |              |               |                  |                                                              |                                 |               |
| Show Individual Courses Show Curricula                                                                                                    |              | <i>~</i>      | Course II        | ) ▲ Title ≑                                                  | Due Date 🛊                      | Course Status |
| Enrolled Waltlisted Requested All                                                                                                    | Drimony      | Due Date 4    | <u>J3T A-US0</u> | 0 Combating Trafficking in Pe<br>Course (CTIP) - (1 hr)      | ersons 9/15/2012                | Enrolled      |
| Course x The e                                                                                                    | Instructor ¢ | Due Date ş    | <u>JS -US002</u> | Joint Staff Privacy Act Awa<br>Course - (.5 hr)              | reness 12/15/2012               | Enrolled      |
| J3T A-US030 Combating Trafficking in Persons<br>Course (CTIP) - (1 hr)                                                                                                    |              | 9/15/2012     | <u>JS -US006</u> | Joint Staff Suicide Awarene<br>Prevention - Civilians Only   | ess and<br>- (.5 hr) 12/15/2012 | Enroll        |
| JS -US002<br>Launch                                                                                                    |              | 12/15/2012    | <u>JS -US007</u> | Joint Staff Anti-Terrorism F<br>Protection (AT-FP) Level 1   | orce 12/15/2012<br>- (3 hrs)    | Enroll        |
| «« » »»                                                                                                    |              |               | <u>JS -US009</u> | Joint Staff Operations Secu<br>(OPSEC) - (1 hr)              | <u>irity</u> 12/15/2012         | Enroll        |
|                                                                                                    |              |               | <u>JS -US010</u> | Joint Staff DOD Ethics - (1                                  | <u>hr)</u> 12/15/2012           | Enroll        |
|                                                                                                    |              |               | <u>JS -US012</u> | Joint Staff No Fear Act Trai<br>Course - Civilians Only - (1 | ning 12/15/2012<br>hr)          | Enroll        |
|                                                                                                    |              |               | <u>JS -US015</u> | Joint Staff Sexual Harassm                                   | <u>ent - (1 hr)</u> 12/15/2012  | Enroll        |
|                                                                                                    |              | <b>«« » »</b> |                  |                                                              |                                 |               |

## THE FOLLOWING INSTRUCTIONS APPLY AFTER AUGUST 31, 2012

**STEP #1:** Log into (<u>https://jkodirect.jten.mil</u>) your student desktop on JKO (reference picture above for all steps). Your **My Learning Plan** section will be populated with your assigned courses.

**STEP #2:** Select the **"Enroll"** button and then select **"Continue"** for a given course to enroll in it. The course will move to your **My Training** section.

**STEP #3:** Select the **"Launch"** button in your **My Training** section to open the course. After completing a course, it should disappear and you will receive a completion notice via email. If the course remains listed in your **My Training** section, select the **Refresh** icon (**2**).

**NOTE:** You must complete the courses as shown above to receive credit. <u>DO NOT</u> open a course in preview mode by selecting the "**Course ID**" link in the **My Learning Plan** section. You can access your completion certificates and student transcripts by selecting the "**Open My Training History**" link within your **My Training** section.